pracovní místo <sup>thost</sup> Jednoduché volán

komunikace

l<sup>evyrušovat</sup> Video hov Chat Sdílené

## Přihlášení k portálu virtuální ústředny

plochy portal Mobilita Obsazenosti linky HDhlas Presence Chat

Adresa pro přihlášení do aplikace: **portal-uc.gtsce.com** K přihlášení použijte údaje, které jste obdrželi při zřízení služby Jméno: xxxxxxxœcz.in.gtsce.com (devítimístné číslo telefonu) Heslo: xxxxxxxx (heslo je ve většině případů také telefonní číslo)

| Jméno               | Přihlášení |
|---------------------|------------|
| Heslo               |            |
| 🗖 Zapamatuite heslo |            |

## Změna hesla pro portál

| Možnosti:          | Profil                                                                                                    | Po přihlášení do portálu Vaším   |
|--------------------|----------------------------------------------------------------------------------------------------|----------------------------------|
| Profil             | Základní možnosti                                                                                                    | stávajícím heslem, klikněte na   |
| Příchozí hovory    | Profil                                                                                                    | položku "Profil" v levém panelu, |
| Odchozí hovory     | Tato položka umožňuje zobrazit a nakonfigurovat údaje profilu, například vaše jméno, oddělení a adresu.                | a poté vyberte položku "Hesla".  |
| Správa hovorů      | Adresy<br>Tato položka umožňuje zobrazit a spravovat vaše telefonní číslo a ostatní prvky identity, které se používají |                                  |
| Volací plány       | při uskutečnění odchozího hovoru a příjmu příchozího hovoru.                                                           |                                  |
| Klientské aplikace | Hesla<br>Tato položka umožňuje nastavit hesla pro přístup k webu a hesla pro přístup na portál.                        |                                  |
| Systém zpráv       | Rozvrhy                                                                                                    |                                  |
| Pomůcky            | Tato položka umožňuje přidávat, upravovat a odstraňovat rozvrhy.                                                       |                                  |

Po vstupu do položky samotné změny hesla se přesvědčte, zda je "Nastavit heslo pro portál k webu" zaškrtnuté. Pro změnu nejprve zadejte současné heslo, následně zadejte heslo nové a pro potvrzení ho znovu zadejte. Nové heslo musí obsahovat alespoň 8 znaků, a to minimálně 2 malá písmena, 2 velká písmena a 2 číslice. Nakonec celou akci potvrďte volbou "OK".

|  | * Zadejte souč<br>* Zadejte<br>* Zadejte nové h | iasné heslo:<br>nové heslo:<br>ieslo znovu: |        |  |
|--|-------------------------------------------------|---------------------------------------------|--------|--|
|  | ОК                                              | Použít                                      | Zrušit |  |

Upozornění: při zadávání nového hesla nepoužívejte **speciální** <u>OK Použít Zrušit</u> znaky, většinu speciálních znaků nelze zadat do IP telefonu a tak by vám nemohl pracovat telefonní seznam platformy.

## Změna hesla pro adresář IP telefonu

| Input your web access password ! |     |                           |    |  |  |
|----------------------------------|-----|---------------------------|----|--|--|
| Uživatelské ID:                  |     | 222333444@cz.in.gtsce.com |    |  |  |
| Heslo:                           |     | •••••                     |    |  |  |
|                                  |     |                           |    |  |  |
|                                  |     |                           |    |  |  |
|                                  |     |                           |    |  |  |
| Zpět                             | 2aB | Smazat                    | ОК |  |  |

Dále bude potřeba změnit heslo i na Vašem IP telefonu, a to do **šedesáti minut** od změny hesla na portálu (z důvodu bezpečnosti se účet sám po hodině zablokuje).

Při vstupu do adresáře platformy (firemní adresář, osobní adresář) Vás telefon vyzve k vyplnění hesla na telefonu. Jako příklad uvádíme situaci na telefonu Yealink T46G.

Po zadání hesla na telefonu je celý proces změny přístupového hesla úspěšně ukončen. Telefon i portál lze nadále bezpečně používat.

V případě problémů prosím kontaktujte zákaznické centrum na čísle 800 990 990 a požádejte o pomoc. Děkujeme vám za spolupráci.

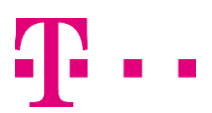